## MITRATECH

## TeamConnect<sup>®</sup> Deadlines 5.1.1 Patch 1 Release Notes

TeamConnect<sup>®</sup> Deadlines 5.1.1 Patch 1 (PTCD5110001) resolves the following issues:

**Issue:** The latest version of Deadlines did not have a *Warning* or *Confirmation* pop-up when unregistering a matter.

Tracking code: SUPPORTPRI-47351

## **OVERVIEW**

The following list is a summary of the procedures necessary to install this patch.

- 1. Log into TeamConnect Deadlines as an administrator.
- 2. Click the **Admin** tab.
- 3. Click Admin Settings under the tab bar, if it is not already selected.
- 4. In the left pane, click the **About** link.
- 5. In the **Available Updates** section, follow the instructions below to install the patch.
  - a. Click on the Show updates available for installed products button.
  - b. Locate Deadlines 5.1.1 Patch 1.
  - c. Click Install Now and follow the installation instructions.
- 6. Use the Module Setup Tool to install the **Deadlines** tab and screens on an Object View:
  - a. Open the Module Setup Tool.
  - b. In the **Deadlines Installer** section, select the desired object from the **Select Object** dropdown list.
  - c. Click Install.
  - d. Select the desired object view(s) from the Select Object Views multi-select list.
  - e. Click Ok.